Инструкция использования платформы Якласс учениками и их родителями.

Для более эффективной работы на образовательном сайте ЯКласс необходима регистрация всех Ваших учеников.

Рассмотрим **первый способ регистрации учащихся на ЯКласс**: каждый учащийся регистрируется самостоятельно **через форму регистрации на сайте www.yaklass.ru**.

Как помочь школьнику зарегистрироваться

1. Пригласите учащихся на образовательный сайт ЯКласс.

• Поделитесь ссылкой (электронным адресом) сайта www.yaklass.ru.

2. Помогите учащимся зарегистрироваться. Объясните, что для регистрации необходимо следующее:

- адрес электронной почты, через который происходит подтверждение регистрации и который является логином для входа на сайт;
- пароль, который никому не должен сообщаться в целях безопасности;
- заполнить все поля регистрации;
- указать роль «Школьник» (эта роль рекомендуется также студентам ссузов колледжей, техникумов и проч.);
- правильно ввести имя и фамилию;
- указать свой пол;
- правильно выбрать из списка свою школу. Для этого достаточно начать вводить номер и город.

При регистрации необходимо правильно найти своё учебное заведение. Добавлять новую школу на сайт школьнику не нужно!

- 1. Выберите страну (1).
- 2. Начните вводить населённый пункт и номер своей школы, например «балашиха 27» (2). Как правило, этого достаточно для того, чтобы найти школу. В некоторых случаях нужно дописать «лицей», «гимназия» и т. д.
- 3. Выберите из списка предложенных школ своё учебное заведение. Наведите на него курсор, и оно подсветится голубым цветом (3).
- 4. Щёлкните по выбранному учебному заведению левой кнопкой мыши. Учебное заведение добавится в Ваш профиль ④.

| Добавить новое учебное завед   | балашиха 27                                                                 | ٩                         |
|--------------------------------|-----------------------------------------------------------------------------|---------------------------|
| 🖊 Я хочу получать письма с инс | мБОУ СОШ № 27<br>143905, Московская обл., г. Балашиха, ул.<br>Свердлова, 49 | Пользователей 🔦           |
| Согласен (-на) с условиями ис  | 27<br>Адлер (3)                                                             | Пользователей<br>1        |
| Зарегистрироваться!            | СОШ № <mark>27</mark><br>Севастополь                                        | Пользователей<br><b>1</b> |
|                                | СОШ №27<br>Copyright © 2015 ООО ЯКласс                                      | Пользователей 💌           |
|                                |                                                                             |                           |

- Указать свой класс и букву класса;
- ознакомиться и согласиться с условиями использования сайта;

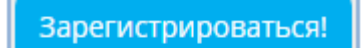

- нажать
- подтвердить регистрацию, пройдя по ссылке, указанной в письме от ЯКласс, которое придёт на адрес электронной почты, указанный при регистрации.

Почему регистрация через форму на сайте удобна?

- Данный способ регистрации учащихся подойдёт Вам в том случае, если Ваш класс НЕ пользуется электронными журналами Дневник.ру, «Школьный портал» Московской области, «Сетевой город. Образование» (Netschool), ЭлЖур или сервисами Microsoft Office 365 для образования.
- 2. При регистрации через форму на сайте учащийся самостоятельно заполнит все данные о себе, включая образовательную организацию и класс. Если он сделает это правильно и подтвердит свой адрес электронной почты, его регистрация будет наиболее полной, и он сразу же сможет приступить к занятиям на сайте. Такой способ регистрации больше подходит учащимся средней и старшей школы.

 Если Ваш класс зарегистрирован в одном из вышеперечисленных электронных журналов, то рекомендованный способ регистрации учащихся — это регистрация через электронный журнал. Об этом способе читайте в теоретическом материале «Самостоятельная регистрация школьников на сайте ЯКласс через электронные журналы».

Как убедиться, что Вы всё сделали верно?

- 1. Особенно важно проследить за тем, чтобы учащийся
  - верно указал свой адрес электронной почты,
  - запомнил и не потерял пароль,
  - нашёл учебное заведение в списке ЯКласс.
- 2. У учащегося должен быть адрес электронной почты, которым он действительно пользуется. Если Вы как педагог являетесь уверенным пользователем электронных технологий, Вы можете помочь ученику завести адрес электронной почты и научиться им пользоваться.
- 3. Если учащийся мало пользуется электронной почтой, он может забыть свой адрес эл. почты или забыть пароль.
- 4. Если у учащегося нет электронной почты, Вы можете попросить его указать электронный адрес родителя. Для этого родитель должен быть достаточно вовлечён в школьную жизнь и знать о том, для чего его ребёнок регистрируется на ЯКласс, а также о том, что на электронную почту могут приходить важные системные письма с сайта и сообщения о домашних работах.
- 5. Некоторым учащимся может понадобиться помощь взрослого при заполнении формы регистрации.
- Учащийся по ошибке может создать несколько учётных записей на ЯКласс, зарегистрировавшись другими способами. О том, как быстро решить подобную проблему, читайте в дальнейших теоретических материалах данной темы.

## Обрати внимание!

Для эффективного использования системы ЯКласс у каждого учащегося должна быть одна-единственная учётная запись на сайте yaklass.ru, где будут накапливаться его баллы, достижения, оценки, домашние и проверочные работы.

Покажите учащимся, как можно редактировать свою учётную запись на ЯКласс

Войдя в свой Личный кабинет на сайте, каждый учащийся может:

- выбрать и загрузить фотографию;
- изменить:
  - адрес электронной почты;
  - роль на портале;
  - имя, фамилию;
  - пол;
  - класс и букву;
  - школу;
  - пароль.

## Обрати внимание!

## Информация для Родителей:

ЯКласс разработал лёгкий и современный способ, который поможет родителям своевременно решать проблемы с успеваемостью ребёнка, что окажется отличным подспорьем в работе учителя.

Система ЯКласс самостоятельно проанализирует работу школьника на сайте и отобразит результаты для родителя в виде простой и наглядной инфографики в разделе «Портфолио учащегося». Это позволит родителям быть постоянно в курсе освоенных ребёнком тем и заданных ему домашних работ. Также раздел «Портфолио учащегося» покажет:

- прогресс в освоении заданных учителем тем;
- статус выполнения домашнего задания;
- перечень тем, по которым школьнику необходимо провести дополнительную тренировку на сайте;
- сравнительный анализ показателей успеваемости школьника с результатами одноклассников или средними данными по России.

Использование раздела «Портфолио учащегося» бесплатно, а его настройка займёт лишь пару минут.